macOS 接続手順(macOS Ventura\_13.0)

- (1) 構成プロファイルをダンロードする。
  eunet(学生用) 用は「<u>eunet.mobileconfig</u>」
  eustaff 職員用) 用は「<u>eustaff.mobileconfig</u>」
- (2) プロファイルのダウンロードが完了すると、下図のポップアップが表示されます。

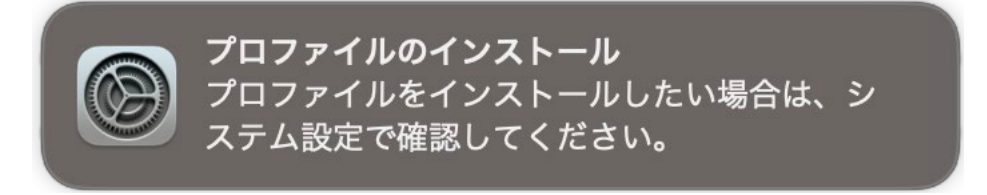

(3) 「システム設定」 - 「プライバシーとセキュリティ」 - 「プロファイル」の順に クリックする。

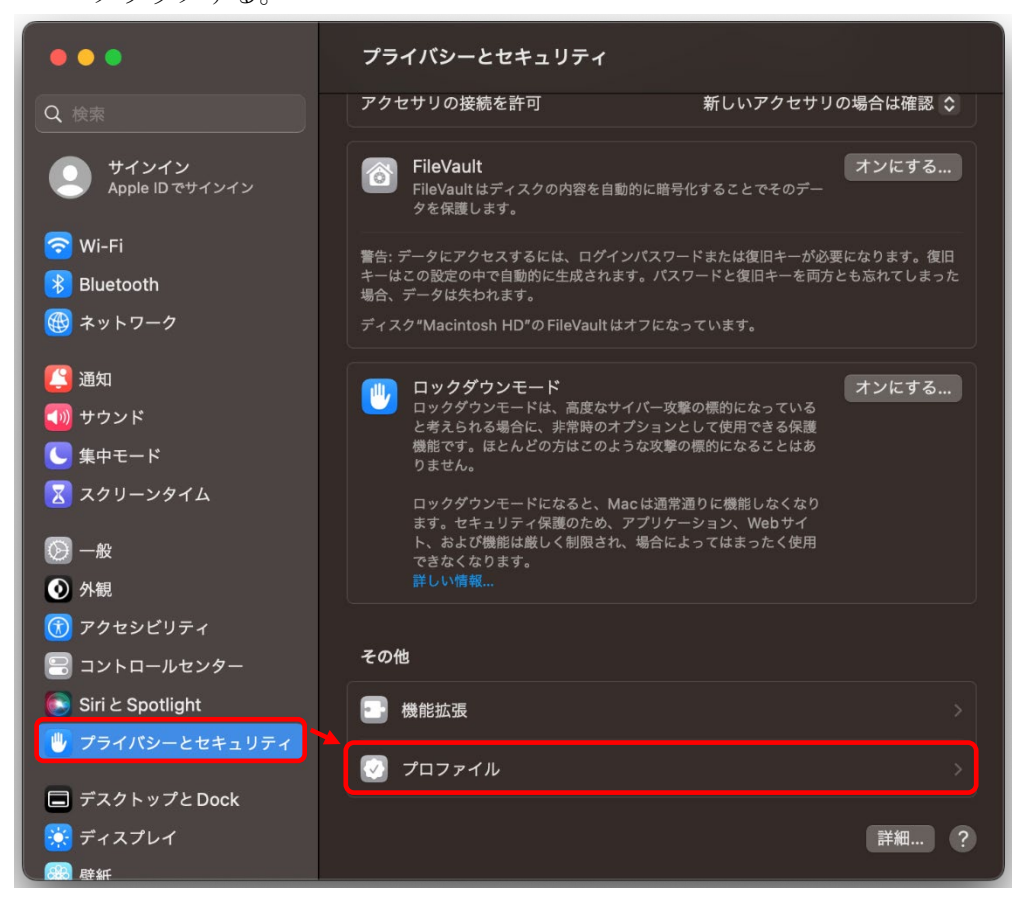

(4) 「eunet」をダブルクリックする。

| •••                                   | く プロファイル |
|---------------------------------------|----------|
| Q 検索                                  | ダウンロード済み |
| XEI XEI                               |          |
| ● 外観                                  |          |
| 闭 アクセシビリティ                            |          |
| 😑 コントロールセンター                          | ?        |
| 💽 Siri と Spotlight                    |          |
| 🕛 プライバシーとセキュリティ                       |          |
| 🔲 デスクトップとDock                         |          |
| 🔀 ディスプレイ                              |          |
| 1 1 1 1 1 1 1 1 1 1 1 1 1 1 1 1 1 1 1 |          |
| スクリーンセーバ                              |          |
| 🤤 バッテリー                               |          |
| 🋄 ロック画面                               |          |
| 🌆 Touch ID とパスコード                     |          |
| 😐 ユーザとグループ                            |          |
|                                       |          |
| <br><br><br><br>インターネットアカウント          |          |
| 📢 Game Center                         |          |
| 🔄 ウォレットと Apple Pay                    |          |

(4) 「インストール」ボタンを押下する。

| このフ              | <sup>パ</sup> ロファイルをイン: | ストールしてもよろし  | いですか?             |
|------------------|------------------------|-------------|-------------------|
| eunet<br>ehime-u | 未署名                    |             |                   |
| 説明               | 愛媛大学                   | 学内無線 LAN 接続 | 学生/ゲスト用設定         |
| 受信               |                        |             | 2022/10/26 18:05  |
| 設定               |                        | com.a       | pple.wifi.managed |
| 詳細               |                        |             |                   |
| Wi-Fiネットワ        | ーク (1)                 |             |                   |
| 説明               |                        |             | WiFi (eunet)      |
| ネットワーク           |                        |             | eunet             |
| インストール           |                        | <b>無</b>    | 視 キャンセル           |

## (5) 「続ける」ボタンを押下する。

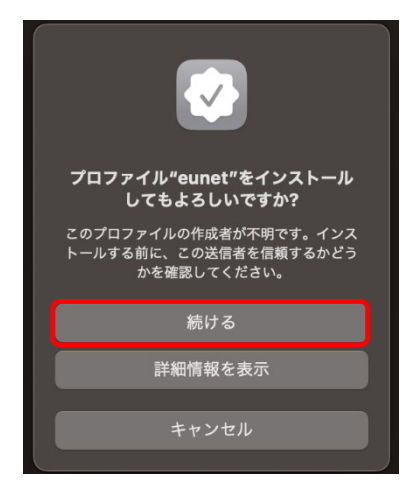

(5) 「ユーザ名」「パスワード」欄に各自割り当てられたアカウント(愛媛大学アカウント及びパスワード) を入力し、「インストール」ボタンを押下する。

| 14 | <b>"eunet"の設定を入力してください:</b><br>エンタープライズネットワーク"eunet"の設定を入力してください: |  |
|----|-------------------------------------------------------------------|--|
|    | ユーザ名:                                                             |  |
|    | パスワード: ・・・・・・・・・・・・                                               |  |
| 7  |                                                                   |  |
|    | キャンセル 前へ インストール                                                   |  |

ユーザ名:愛媛大学アカウントの ID

学生:xxxxxxx@mails.ehime-u.ac.jp の xxxxxxx 部分 教職員:xxxxx.xxxx.xx@ehime-u.ac.jp

(6) 使用している端末のパスワードを入力し、「OK」ボタンを押下する。

| Profiles/MDM                     |
|----------------------------------|
| Profiles/MDM が変更を加えようとしていま<br>す。 |
| 許可するにはパスワードを入力してください。            |
| intel                            |
| ••••••                           |
| キャンセル <b>OK</b>                  |

| (7) | 「システム設定」 | 内の | 「Wi-Fi」 | を開き, | 下図のようになれば接続完了です |
|-----|----------|----|---------|------|-----------------|
|-----|----------|----|---------|------|-----------------|

| •••                | Wi-Fi                             |            |
|--------------------|-----------------------------------|------------|
| Q 検索               | 🛜 Wi-Fi                           |            |
| Apple ID でサインイン    | eunet<br>● 接続済み                   | 읍 중 詳細     |
| 🗢 Wi-Fi            |                                   |            |
| 🛞 Bluetooth        | 接続したことのあるネットワーク                   |            |
| 🛞 ネットワーク           | ✓ eunet                           | ₽ 奈        |
| [2] 通知             |                                   |            |
| 🚺 サウンド             | ほかのネットワーク                         |            |
| ● 集中モード            | In an installation of the         | ê          |
| 🔀 スクリーンタイム         |                                   |            |
| ○ 一般               |                                   | <b>₽</b> ? |
|                    | 8-Mr++100                         | ₿ 🛜        |
| 闭 アクセシビリティ         | Automatical and the second second | A 3        |
| 🗐 コントロールセンター       |                                   |            |
| 💽 Siri と Spotlight | NOTION 107808,1                   | - €        |
| 🕛 プライバシーとセキュリティ    | normal access, p                  | ₿ 奈        |
| 🗐 デスクトップとDock      | 8-769-9-1809                      | <b>≜</b>   |
| 😴 ディスプレイ           | \$199-C-107-WH                    |            |